## タスクマネージャを起動させる

関連 URL「PC が重い」: http://enjoy.sso.biglobe.ne.jp/archives/pc-slow/ タスクマネージャとは

パソコンがフリーズしたときにキーボードの Ctrl + Alt + Delete を同時に押し、フリーズを 回避したりすることは有名です。

タスクマネージャは CPU やメモリーの使用率など、ただ見るだけでも役に立つことが多いのでパソコン初心者であっても知っておいて損はないでしょう。

## 方法

タスクマネージャを表示させるのは、タスクバーの上にマウスをあて、右クリック→タスク マネージャ、もしくはキーボードの **Ctrl + Alt + Delete** を同時に押します。

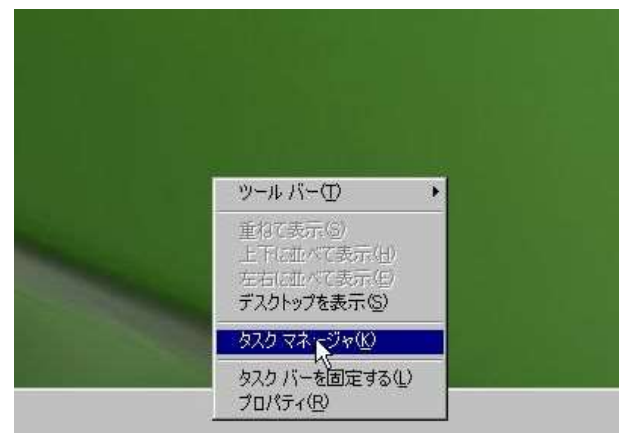

タスクマネージャが表示されました。

| 🖳 Windows | タスクマネージ   | 47      |           |                |            | -OX   |
|-----------|-----------|---------|-----------|----------------|------------|-------|
| ファイル(E)   | オプション(①)  | 表示──    | ウィンドウШ    | シャットダウン(山)     | ヘルプ(圧)     |       |
| (アプリケーシ   | クロシー プロセス | パフォーマ   | ンス ネットワー  | ク ユーザー         |            |       |
| タスク       |           |         | 18222     |                | 状態         |       |
|           |           |         |           |                | al-survey. |       |
|           |           |         |           |                |            |       |
|           |           |         |           |                |            |       |
|           |           |         |           |                |            |       |
|           |           |         |           |                |            |       |
|           |           |         |           |                |            |       |
|           |           |         |           |                |            |       |
|           |           |         |           |                |            |       |
| •         |           |         |           |                |            |       |
|           |           | 3       | にたりの総て(E) | 切り替え(5)        | 新しいタ       | スク(N) |
| プロセス: 63  | CPU 例     | 使用率: 2% | <br>ミット チ | ャージ: 618MB / 3 | 295MB      |       |

アプリーケーションというタブに現在動かしているアプリケーションが表示されます。 ここではブラウザが起動しているところです。

| 🖳 Windows | タスクマネージ      | \$7       |            |                |        |                |
|-----------|--------------|-----------|------------|----------------|--------|----------------|
| 77111(E)  | オブション(Q)     | 表示⊙       | ウインドウω     | シャットダウン(山)     | ヘルプ(王) |                |
| アプリケーシ    | シフロセス        | パフォーマ     | ンス ネットワー   | ク ユーザー         |        |                |
| 525       |              | а<br>     |            | 1817 - M       | 状態     | <u> </u>       |
| Ya        | hoo! JAPAN - | Google Cł | nrome      |                | 実行中    |                |
|           |              |           |            |                |        |                |
|           |              |           |            |                |        |                |
|           |              |           |            |                |        |                |
|           |              |           |            |                |        |                |
|           |              |           |            |                |        |                |
|           |              |           |            |                |        |                |
|           |              |           |            |                |        |                |
| (internet |              |           |            |                |        |                |
|           |              | 15m       |            | 1              | 1      |                |
|           |              | 2         | 1入りの187(日) | 「切り替える」        | 新しいタ   | <u>(7(N)</u> ] |
| プロセス: 69  | CPU (9       | 朝率: 2%    | <br>ミット チ  | ャージ: 848MB / 3 | 295MB  |                |

パソコンがフリーズしているときは、ここにいくつかアプリケーションが表示されているの で、その項目にマウスでカーソルをあて、下のタスクの終了をクリックすると開いているア プリケーションを強制的に終了させることができます。

パソコンがフリーズしたときの回避策として有効です。

| イル(E) オ         | ブション(2) 表示      | v 70x79W     | シャットダウン山         | ヘルプ(円) |          |
|-----------------|-----------------|--------------|------------------|--------|----------|
| (フリケーション<br>タスク | /   ブロセス   パフォ  | ーマンス   ネットワー | ク ユーザー           |        |          |
| Yahoo           | ! JAPAN - Googi | e Chrome     |                  | 実行中    |          |
|                 |                 |              |                  |        |          |
|                 |                 |              |                  |        |          |
|                 |                 |              |                  |        |          |
|                 |                 |              |                  |        |          |
| <u>•</u>        |                 |              |                  |        | <u>_</u> |
|                 |                 | タスクの終了(E)    | 切り替え( <u>S</u> ) | 新しいタス: | ושל      |
|                 | 505             |              |                  |        |          |

どうしてもパソコンが遅くて処理できない、フリーズしているという時に、シャットダウンのタブから電源を切るや再起動を選びます。(このタブは Vista や 7 にはありません。)

| ·(型) ヘルプ(型)<br>(日)<br>(日)<br>(日)<br>の電源を切る(型)<br>)<br>つオフ(① - し、<br>うオフ(① - し、<br>い切り替え(S) WinKey+ |
|----------------------------------------------------------------------------------------------------|
| <u>8</u> )<br>(日)<br>200電源を切る( <u>U</u> )<br>)<br>ブオフ( <u>L</u> )<br>レ切り替え( <u>S</u> ) WinKey+     |
| )<br>ゔオフ(L)<br>い切り替え(S) WinKey+                                                                    |
| ヴオフ(L) いう<br>い切り替え(S) WinKey+                                                                      |
|                                                                                                    |
|                                                                                                    |
| (5) 新しいタスク(N)                                                                                      |
|                                                                                                    |

パフォーマンス タブでは主に CPU の使用率が分かります。パソコンが重たい時やフリーズ している時に CPU がどのぐらい使用されているか確認します。 CPU はコア別に表示されま すが、全体の使用率は CPU の使用率というところを見ます。 基本的に利用可能なメモリーが 100000KB(約 100MB)を下回るパソコンは、メモリー不 足です。

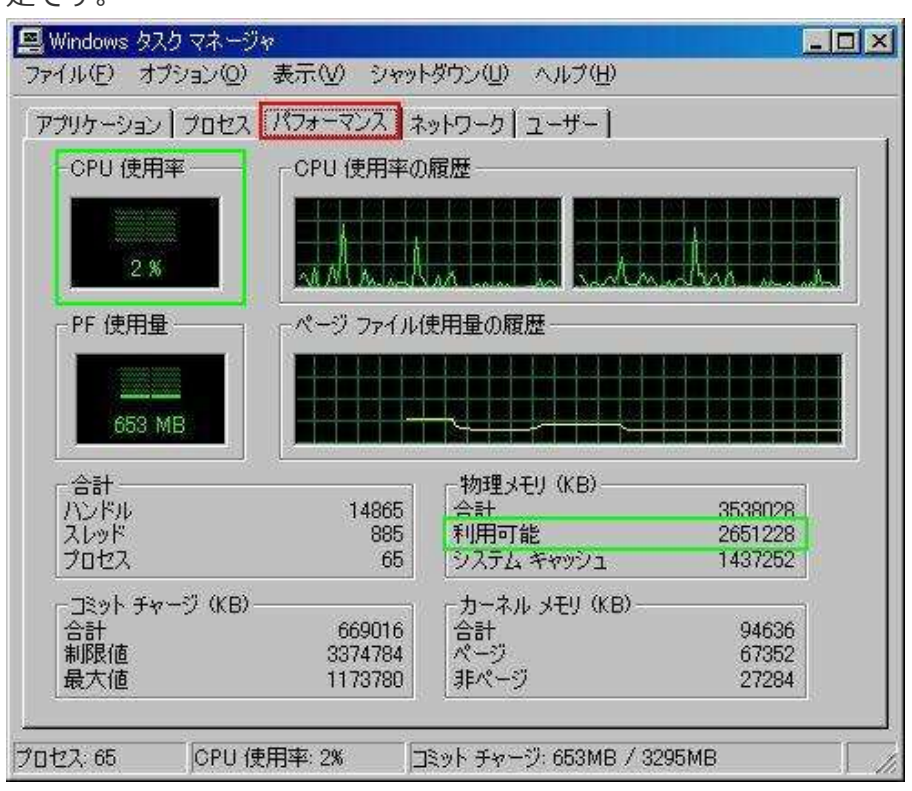

Windows Vista や7 でもメモリーの使用状況を見ることはできます。

利用可能メモリ(単位 MB)が 500MB 以下だとメモリ不足になりがちです。

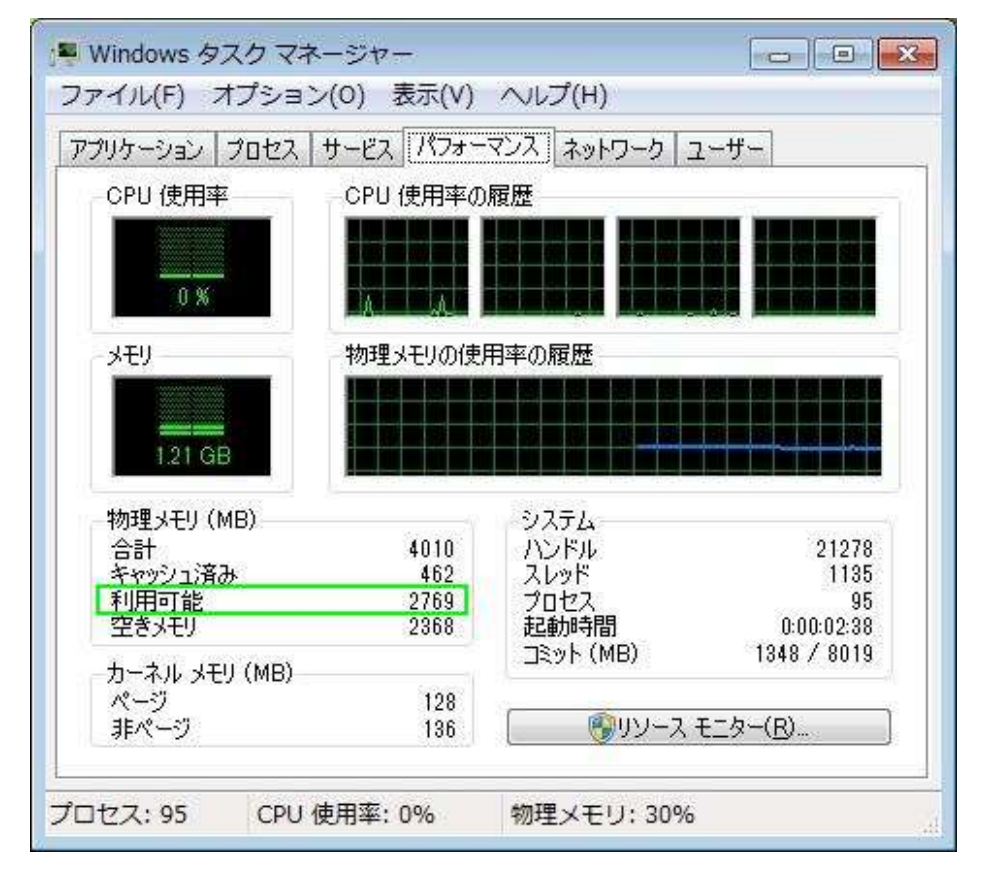

プロセス タブでは、CPU やメモリーが何によって使われているか知ることができます。 左の項目が CPU やメモリを使っているプログラムです。

| イメージ名                 | ユーザー名         | CPU       | メモリ使用    |   |
|-----------------------|---------------|-----------|----------|---|
| igfxsrvc.exe          | user          | 00        | 3,104 K  |   |
| wuauclt.exe           | user          | 00        | 4,280 K  |   |
| iexplore.exe          | user          | 00        | 3,696 K  |   |
| iexplore.exe          | user          | 00        | 32,112 K |   |
| svchost.exe           | SYSTEM        | 00        | 3,728 K  |   |
| WinShot.exe           | user          | 00        | 12,308 K |   |
| ServAgent.exe         | user          | 00        | 5,160 K  |   |
| MotoHelperAgent.exe   | user          | 00        | 7,032 K  |   |
| Baidu JPEngine.exe    | user          | 00        | 55.684 K |   |
| wmiapsrv.exe          | SYSTEM        | 00        | 4.816 K  |   |
| BaiduCloudEngine.exe  | user          | 00        | 4.320 K  |   |
| svchost.exe           | SYSTEM        | 00        | 6,704 K  |   |
| svchost.exe           | LOCAL SERVICE | 00        | 3,120 K  |   |
| NMSAccessUlexe        | SYSTEM        | 00        | 2.068 K  |   |
| sychost.exe           | LOCAL SERVICE | 00        | 3.188 K  |   |
| PSANHost.exe          | SYSTEM        | 00        | 15.704 K |   |
| conime.exe            | user          | 00        | 3.940 K  |   |
| MotoHelperService exe | SYSTEM        | <u>nn</u> | 6612 K   |   |
| mtydsvexe             | SYSTEM        | ññ        | 1.368 K  | 1 |

CPU というところを1回クリックするとCPUの使用率が低い順、2回クリックすると高い順に上から表示させることができます。

| イメージ名                | ユーザー名         | CPU | メモリ使用    | 1 |
|----------------------|---------------|-----|----------|---|
| System Idle Process  | SYSTEM        | 98  | 16 K     |   |
| mtvManager.exe       | user          | 02  | 66,860 K |   |
| taskmgr.exe          | user          | 01  | 3,308 K  |   |
| igfxsrvc.exe         | user          | 00  | 3,104 K  |   |
| wuauclt.exe          | user          | 00  | 4,280 K  | _ |
| iexplore.exe         | user          | 00  | 3,764 K  |   |
| iexplore.exe         | user          | 00  | 32,112 K |   |
| svchost.exe          | SYSTEM        | 00  | 3,728 K  |   |
| WinShot.exe          | user          | 00  | 12,324 K |   |
| Serv Agent.exe       | user          | 00  | 5,160 K  |   |
| MotoHelperAgent.exe  | user          | 00  | 7,032 K  |   |
| BaiduJPEngine.exe    | user          | 00  | 55,684 K |   |
| wmiapsrv.exe         | SYSTEM        | 00  | 4,816 K  |   |
| BaiduCloudEngine.exe | user          | 00  | 4,320 K  |   |
| svchost.exe          | SYSTEM        | 00  | 6,704 K  |   |
| svchost.exe          | LOCAL SERVICE | 00  | 3,120 K  |   |
| NMSAccessU.exe       | SYSTEM        | 00  | 2,068 K  |   |
| svchost.exe          | LOCAL SERVICE | 00  | 3,188 K  | 1 |
| PSANHostexe          | SYSTEM        | 00  | 15704 K  | 1 |

同じようにメモリというところをクリックすると、メモリの使用率が低い順、高い順に上から一覧表示させることができます。

| 200 Galler                   | 1 10          | 1   |          | 200 |
|------------------------------|---------------|-----|----------|-----|
| イメージ名                        | ユーザー名         | CPU | 头毛り使用    |     |
| mtvManager.exe               | user          | 01  | 66,860 K |     |
| GoogleIME JaConverter.exe    | user          | 00  | 55,228 K |     |
| BalduJPEngine.exe            | USER          | 00  | 55,584 K |     |
| Google INE JaCache Service.e | SYSTEM        | 00  | 02,908 N |     |
| svcnost.exe                  | STATEM        | 00  | 38,700 N |     |
| Anantaua                     | SVETEM        | 00  | 32,102 N |     |
| PS ANU ast ave               | OVETEM        | 00  | 17,040 K |     |
| WinShotovo                   | SISIEM        | 00  | 10,704 K |     |
| winanotexe                   | user          | 00  | 12,002 N |     |
| explorer.exe                 | OVOTEM        | 00  | 12,224 K |     |
| oppolou ovo                  | OVOTEM        | 00  | 0524 K   |     |
| TrueImageMonitor ave         | USOF          | 00  | 7060 V   |     |
| iuschedieve                  | user          | 00  | 7,000 K  |     |
| TimounterMonitor eve         | user          | 00  | 7,120 K  |     |
| Moto Helper Agent eve        | USER          | 00  | 7,040 K  |     |
| lease ava                    | SVSTEM        | 00  | 7,002 K  |     |
| suchasteve                   | LOCAL SERVICE | 00  | 6094 K   |     |
| CTSuelleve                   | LOOHE SERVICE | 00  | 6076 K   | 18  |

緊急時などは、CPU 使用率やメモリ使用率の高いプロセスを強制的に終了させることもできます。

| イメージ名                     | ユーザー名  | CPU | メモリ使用    |    |
|---------------------------|--------|-----|----------|----|
| mtvManager.exe            | user   | 02  | 66,888 K | 1  |
| GoogleIMEJaConverter.exe  | user   | 00  | 57,384 K |    |
| Baidu JPEngine.exe        | user   | 00  | 55,684 K |    |
| GoogleIMEJaCacheService.e | SYSTEM | 00  | 52,968 K |    |
| chrome.exe                | user   | 00  | 48,344 K | -  |
| svchost.exe               | SYSTEM | 00  | 38,780 K |    |
| chrome.exe                | user   | 00  | 22,900 K |    |
| explorer.exe              | user   | 00  | 20,436 K |    |
| chrome.exe                | user   | 00  | 19,488 K |    |
| Agent.exe                 | SYSTEM | 00  | 17,540 K |    |
| chrome.exe                | user   | 00  | 16,156 K |    |
| PSANHost.exe              | SYSTEM | 00  | 15,848 K |    |
| EmEditor.exe              | user   | 00  | 14,544 K |    |
| csrss.exe                 | SYSTEM | 00  | 12,472 K |    |
| WinShot.exe               | user   | 00  | 12,284 K |    |
| chrome.exe                | user   | 00  | 9,568 K  |    |
| spoolsv.exe               | SYSTEM | 00  | 9,524 K  |    |
| TrueImageMonitor.exe      | user   | 00  | 7,884 K  | 12 |
| jusched exe               | user   | 00  | 7.120 K  |    |